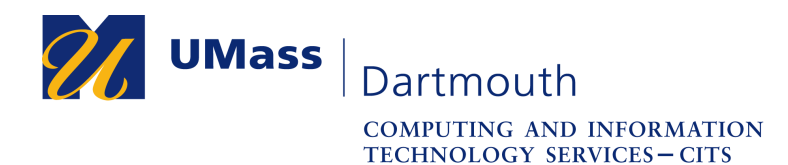

IT Service Center

## Set Up Microsoft Remote Desktop on Windows

You may wish to use accessories such as a drawing tablet or external USB storage when using Corsair Desktop. Unfortunately these devices are not supported by a web browser connection. You can set up remote desktop protocol (RDP) client software to overcome this limitation.

This document explains how to install the Microsoft Remote Desktop application. The pictures were taken using Windows 10 and Firefox 70. Your computer may appear differently.

Make sure that you have a stable internet connection before you download Remote Desktop. If you have questions or need help with this procedure, please use our online help form at <u>https://ithelp.umassd.edu</u> or call 508-999-8900, and select option 5.

- 1. Open a web browser, and visit the Microsoft Azure virtual desktop website at <a href="https://docs.microsoft.com/en-us/azure/virtual-desktop/connect-windows-7-and-10">https://docs.microsoft.com/en-us/azure/virtual-desktop/connect-windows-7-and-10</a>
- 2. Click the **Windows 64-bit** link in the middle of the page.
- 3. A download dialog box is displayed.

| Opening RemoteDesktop_1.2.247.msi                                                              |           | ×      |  |  |
|------------------------------------------------------------------------------------------------|-----------|--------|--|--|
| You have chosen to open:                                                                       |           |        |  |  |
| 🕵 RemoteDesktop_1.2.247.msi                                                                    |           |        |  |  |
| which is: Windows Installer Package (13.2 MB)<br>from: https://query.prod.cms.rt.microsoft.com |           |        |  |  |
| Would you like to save this file?                                                              |           |        |  |  |
|                                                                                                | Save File | Cancel |  |  |

Click the Save File button.

4. In Firefox, progress is displayed in the upper right of the browser window.

| RemoteDesktop_1.2.247.msi<br>Completed — 13.2 MB | • |
|--------------------------------------------------|---|
| Show All Downloads                               |   |

When the download s complete, click the **Remote Desktop** filename to open it.

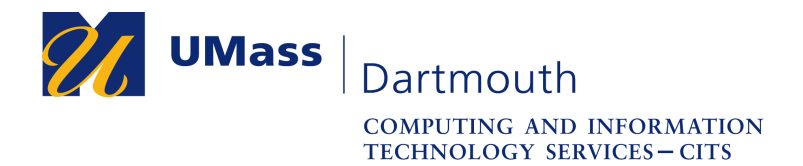

IT Service Center

5. A warning dialog box is displayed.

| Open Ex | ecutable File?                                                                                                    | $\times$ |  |  |
|---------|----------------------------------------------------------------------------------------------------|----------|--|--|
| ?       | "RemoteDesktop_1.2.247.msi" is an executable file. Executable files may contain viruses or other malicious code that could harm your computer. Use caution when opening this file. Are you sure you want to launch "RemoteDesktop_1.2.247.msi"? |          |  |  |
|         | OK Cancel                                                                                                    |          |  |  |

Click the **OK** button to continue.

6. The Remote Desktop Setup application opens.

| 🕼 Remote Desktop Setup | – 🗆 X                                                                                                    |
|------------------------|----------------------------------------------------------------------------------------------------|
|                        | Welcome to the Remote Desktop Setup<br>Wizard                                                                                |
|                        | The Setup Wizard will install Remote Desktop on your computer.<br>Click Next to continue or Cancel to exit the Setup Wizard. |
|                        | Back Not Cancel                                                                                                    |

Click the Next button.

7. The End-User License is displayed.

| 🕼 Remote Desktop Setup 🦳 —                                                                                                    |                      | $\times$ |
|----------------------------------------------------------------------------------------------------|----------------------|----------|
| End-User License Agreement<br>Please read the following license agreement carefully                                                                                                    |                      | 69       |
| MICROSOFT SOFTWARE LICENSE TERMS                                                                                                    |                      | ^        |
| MICROSOFT REMOTE DESKTOP<br>These license terms are an agreement between you and Microsoft<br>Corporation (or one of its affiliates). They apply to the software named<br>and any Microsoft services or software updates (except to the extent s<br>services or updates are accompanied by new or additional terms, in w | above<br>uch<br>hich | ~        |
| Privacy statement                                                                                                    |                      |          |
| Back Next                                                                                                    | Car                  | ncel     |

Read through the license agreement, then click to select the checkbox to accept the terms. Click the **Next** button to continue.

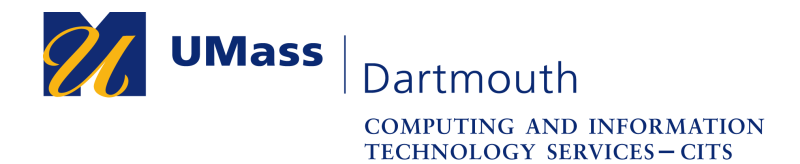

8. You are asked to select a scope for the installation.

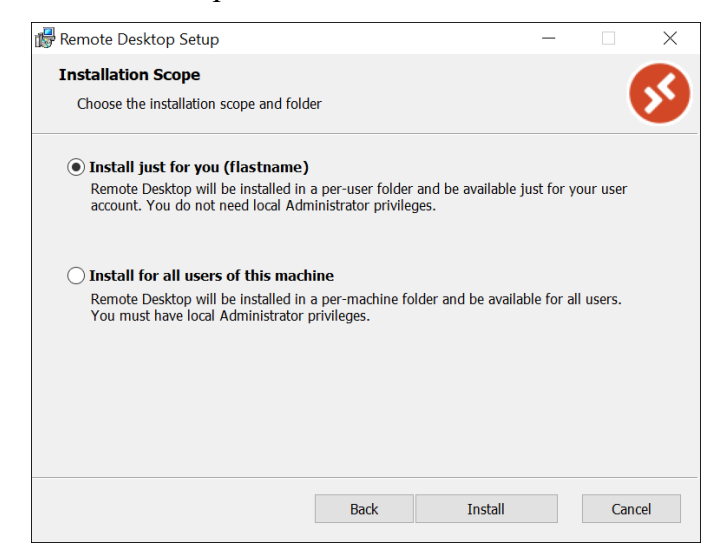

Click to select the radio button for the desired option.

Click the Install button.

9. The installation progress is displayed.

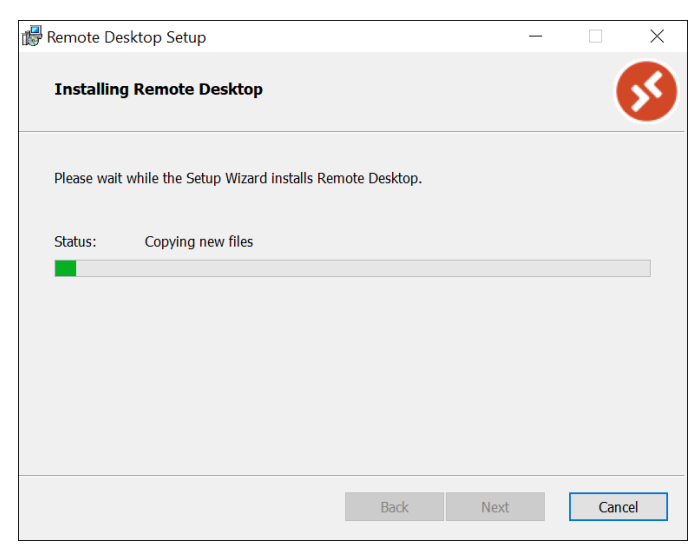

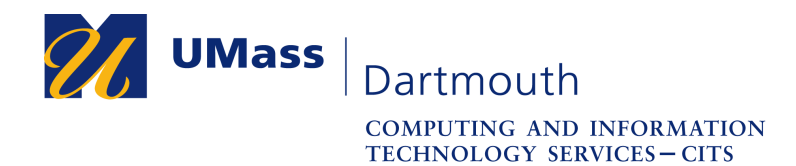

IT Service Center

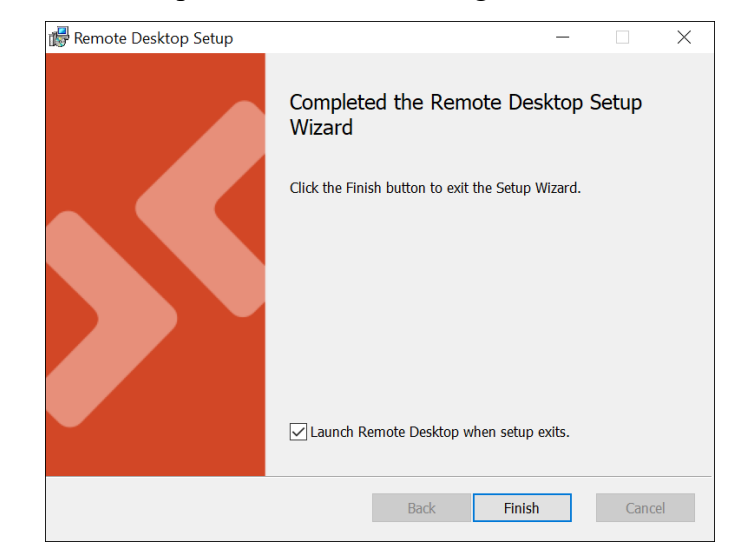

When installation is complete, the window changes.

Click the Finish button.

10. The Remote Desktop application opens.

Congratulations, you have installed Microsoft Remote Desktop.